# 思科業務控制面板中的外部強制門戶

## 目標

本文的目標是介紹在Cisco Business Dashboard(CBD)版本2.5.1及更高版本中配置外部 強制網路門戶功能的步驟。

## 適用裝置 |軟體版本

思科業務控制面板 | 2.5.1(下載**最新版本**) CBW140系列 | 10.8.1.0(下載**最新版**) CBW150系列 | 10.3.2.0(下載**最新版**)

## 簡介

CBD 2.5.1版為CBW140和CBW150系列網路實施了外部強制網路門戶頁面。這可以用 作訪客網路身份驗證頁面,並且與本地強制網路門戶頁面相比具有多項優勢。

它使用CBD的FQDN和SSL證書重定向到CBD,而不是將客戶端重定向到192.0.2.1處的本 地強制網路門戶頁面。這可避免觸發現代瀏覽器實*施的*增強型HTTP嚴格傳輸安全 (HSTS)。

外部Captive Portal頁面具有簡化的部署,便於使用訪客網路管理多個站點。

頁面和身份驗證策略的所有設定均在CBD中配置。

當您設定訪客網路時,它支援網路同意、電子郵件地址和登入CBD帳戶或訪問其他 RADIUS伺服器。

## 目錄

- 訪客網路要求
- 配置訪客身份驗證
- <u>配置無線LAN</u>
- CBW訪客網路設定
- •<u>強制網路門戶頁面</u>

## 訪客網路要求

要使用新的訪客網路身份驗證頁面,您必須擁有

CBD 2.5.1版 CBW140系列韌體10.8.1.0(或更高版本) CBW150系列韌體10.3.2.0(或更高版本)

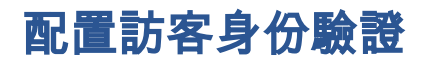

配置強制網路門戶網頁:

#### 步驟1

登入到您的CBD,然後導航到Network Configuration > Guest Portals。

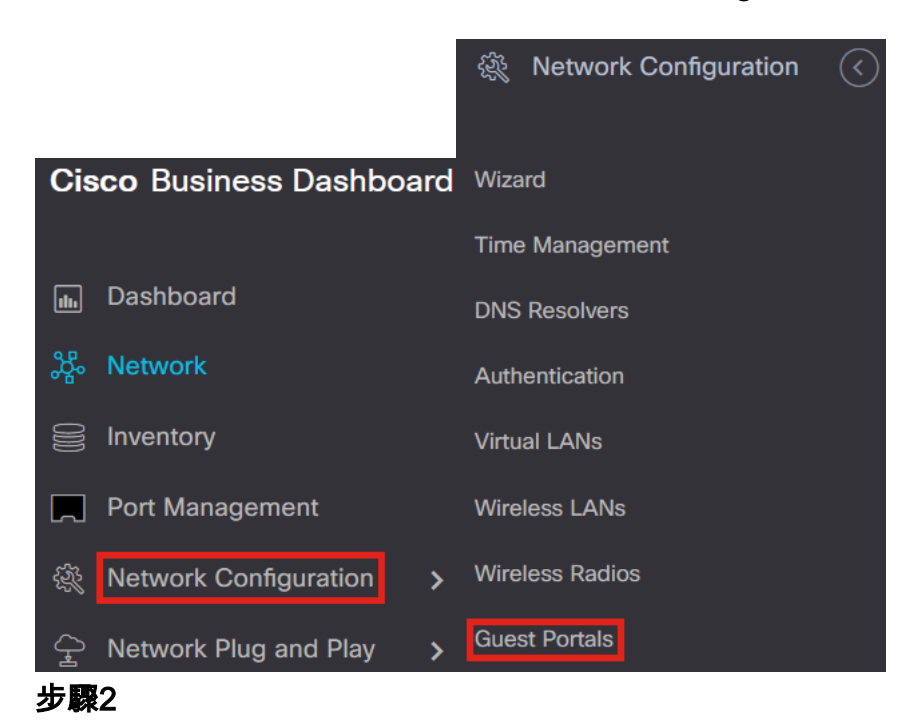

*Guest Portals*頁面顯示每個CBD組織的網頁。要編輯頁面,請選擇配置檔案並按「編輯」按鈕。

| Guest Portals |                      |              |  |  |
|---------------|----------------------|--------------|--|--|
| 2             |                      |              |  |  |
| 2             |                      |              |  |  |
| 1             | Profile Name         | Organization |  |  |
| 0>            | Default guest portal | Default      |  |  |

如果您有兩個或多個網路需要唯一的強制網路門戶頁面,則需要設定單獨的CBD組織,並讓 每個網路加入單獨的組織。

#### 步驟3

#### 配置選項包括

- 簡檔名稱 它是CBD中的唯一識別符號,因此您可以輕鬆跟蹤每個組織的頁面。
- 組織 顯示強制網路門戶所連線的組織。
- 標題文本 顯示Web瀏覽器顯示的標題。
- 背景圖像和徽標圖像顯示您可在其中拖放圖形以在強制網路門戶頁面上顯示。

- 前景、背景、分隔符、內容前景、內容背景和帳戶提示背景顏色欄位都允許您更改顯示器 各個方面的顏色。
- Fonts選單允許您選擇強制網路門戶頁面上使用的字型。
- 其他欄位允許您編輯頁面上顯示的文本。

|                          |                                                                    | Separator Color               |                                 | Acceptance Prompt            | Check here to indicate that you have read and accepted the Acceptance Lise Policy |
|--------------------------|--------------------------------------------------------------------|-------------------------------|---------------------------------|------------------------------|-----------------------------------------------------------------------------------|
| Device Group Selection   |                                                                    |                               |                                 |                              | Acceptance ose roney                                                              |
| Profile Name             | Default guest portal                                               | Content Foreground Color      |                                 |                              | 11                                                                                |
| Organization             | Default 👻                                                          | Content Background Color      |                                 | No Acceptance Warning        | Error: You must acknowledge the                                                   |
| Web Portal Customization |                                                                    | Account Tips Background Color |                                 |                              | Acceptance Use Policy before<br>connecting!                                       |
| Header Text              | Web Portal Guest Access                                            |                               |                                 |                              |                                                                                   |
| Background Image         |                                                                    | Fonts                         | Arial -                         |                              | 11.                                                                               |
|                          |                                                                    | Button Label                  | Connect                         | Work In Progress Message     | Connecting, please be patient                                                     |
|                          | Drag and drop file here, or click<br>to select from the filesystem | Browser Header Text           | Captive Portal                  |                              |                                                                                   |
|                          |                                                                    |                               |                                 |                              | 11.                                                                               |
|                          | background.png                                                     | Ê                             | 11.                             | Invalid Credentials Message  | Error: Invalid Credentials, please                                                |
| Logo Image               |                                                                    | Portal Title                  | Welcome to the Wireless Network |                              | try again!                                                                        |
|                          | Drag and drop file here, or click<br>to select from the filesystem |                               |                                 |                              | li.                                                                               |
|                          |                                                                    |                               | 11.                             | Connection Succeeded Message | Congratulations!                                                                  |
|                          | loginlogo.png                                                      | Acceptable Use Policy         | Acceptance Use Policy           |                              |                                                                                   |
| Foreground Color         |                                                                    |                               |                                 |                              | 1                                                                                 |
| Background Color         |                                                                    |                               |                                 |                              | <i>III.</i>                                                                       |
|                          |                                                                    |                               |                                 | Welcome Message              | You are now authorized and                                                        |

///.

### 步驟4

按一下以下頁籤之一配置用於身份驗證的文本選項。

- 使用者名稱/密碼
- Web同意
- 電子郵件地址

按一下Preview按鈕檢視每個選單選項的顯示方式。

Username

Password

 $\mathbf{\mathbf{S}}$ 

Enter your Username/Password

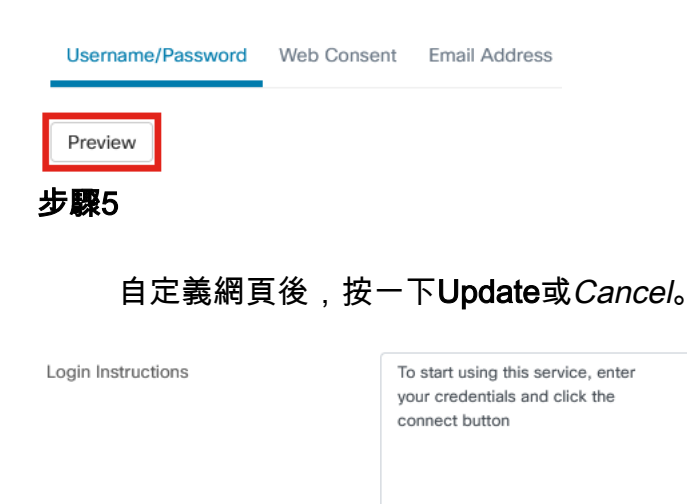

Username Input Label

Password Input Label

Input Prompt

Enable Acceptable Use Policy

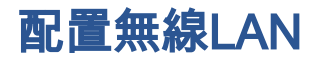

### 步驟1

## 導覽至Network Configuration > Wireless LANs。

| Cisco Business Dashboard |                        |          |       |                       |
|--------------------------|------------------------|----------|-------|-----------------------|
|                          |                        |          | ξŝζ   | Network Configuration |
| 11.                      | Dashboard              |          | Wiza  | rd                    |
| <u></u> ж                | Network                |          | Time  | Management            |
| 000                      | Inventory              |          | DNS   | Resolvers             |
|                          | Port Management        |          | Auth  | entication            |
| <u> </u>                 | Network Configuration  | <b>、</b> | Virtu | allans                |
| ~//                      | inothonk conliguration | -        | Wire  | less LANs             |
| Ŷ                        | Network Plug and Play  | >        | Wire  | less Radios           |
| 步驟                       | 2                      |          |       |                       |

您可以新增或編輯現有無*線LAN配置*檔案。在此範例中,選擇「add」。

Wireless LANs

Wireless LANs

+ 🗹 🖻 😂

步驟3

指定將應用於的組織內的配置檔名稱、組織和裝置組。

| Wireless LANs->Add WLAN |                             |                       |                 |
|-------------------------|-----------------------------|-----------------------|-----------------|
| Device Group Selection  |                             |                       |                 |
| Profile Name            | Training Test               | ~                     |                 |
| Organization            | Default                     | <ul> <li>✓</li> </ul> | 2               |
| Device Groups 3         | Available Groups<br>Default | ><br><<br>>><br><<    | Selected Groups |

您只需選擇Default組織和Default Device Group。

#### 步驟4

按一下plus圖示新增無線LAN。

| Wireless LANs |         |        |          |        |
|---------------|---------|--------|----------|--------|
| +             |         |        |          |        |
| SSID Name     | VLAN ID | Enable | Security | Action |
|               |         |        |          |        |

#### 步驟5

### 指定SSID名稱和VLAN ID。從Security下拉選單中選擇Guest。

| Add Wireless LANs |            | ×                     |
|-------------------|------------|-----------------------|
| Enable            | Enable     |                       |
| SSID Name         | Guest Test | <ul> <li>✓</li> </ul> |
| VLAN ID           | 1          | <ul> <li>✓</li> </ul> |
| Security          | Guest      | - 3                   |

#### 第6步

選擇Guest authentication方法。選項包括:

- 使用者名稱/密碼
- Web同意
- 電子郵件地址

| Guest authentication                  | Username/Password 🔹 |
|---------------------------------------|---------------------|
| <ul> <li>Advanced Settings</li> </ul> | Username/Password   |
| Auvanced Settings                     | Web Consent         |
| Broadcast                             | Email Address       |

### 第7步

在Advanced Settings下,您還可以指定是否希望SSID為Broadcast、Application Visibility、Local Profiling和Radio設定。

| <ul> <li>Advanced Settings</li> </ul> |        |
|---------------------------------------|--------|
| Broadcast                             | Enable |
| Application Visibility                | Enable |
| Local Profiling                       | Enable |
| Radio                                 | вотн 👻 |

在大多數情況下,這些選項將保留預設設定。

### 第8步

按一下「Save」。

#### Add Wireless LANs

| $\sim$ |  |
|--------|--|

| Enable                                | Enable            |
|---------------------------------------|-------------------|
| SSID Name                             | Guest Test 🗸      |
| VLAN ID                               | 1 🖌               |
| Security                              | Guest             |
| Guest authentication                  | Username/Password |
| <ul> <li>Advanced Settings</li> </ul> |                   |
| Broadcast                             | Enable            |
| Application Visibility                | Enable            |
| Local Profiling                       | Enable            |
| Radio                                 | BOTH              |
|                                       | Save Cancel       |

### 第9步

再次按一下**Save**。

Wireless LANs->Add WLAN

| Device Group Selection |                             |               |                 |        |
|------------------------|-----------------------------|---------------|-----------------|--------|
| Profile Name           | Training Test               | ~             |                 |        |
| Organization           | Default                     | ~             |                 |        |
| Device Groups          | Available Group:<br>Default | s<br>>        | Selected Groups |        |
| $\searrow$             |                             | <<br>>><br><< |                 |        |
| Wireless LANs          |                             |               |                 |        |
| SSID Name              | VLAN ID                     | Enable        | Security        | Action |
|                        |                             |               |                 |        |

# CBW訪客網路設定

### 步驟1

登入您的Cisco Business Wireless(CBW)存取點。

diale Cisco Business

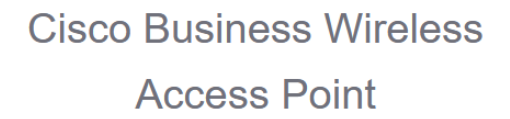

Welcome! Please click the login button to enter your user name and password

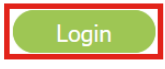

### 步驟2

導覽至Wireless Settings > WLANs。

### 步驟3

您可以編輯WLAN並轉至**WLAN Security**頁籤。*Captive Portal*將設定為**External Splash** 頁面,其中包含CBD伺服器的**Captive Portal URL**。將自動配置*ACL名稱*。

| General | WLAN Security        | VLAN & Firewall   | Traffic Sha | ping Scheduling |
|---------|----------------------|-------------------|-------------|-----------------|
|         | Guest Network        |                   |             |                 |
| Captiv  | ve Network Assistant |                   |             |                 |
|         | MAC Filtering        | 3                 |             |                 |
|         | Captive Portal       | External Splash p | age 🔻       |                 |
| '       | Captive Portal URL   | https://cbd2.     | iet/contro  | 0               |
|         | Access Type          | RADIUS            | •           | _               |
|         | ACL Name(IPv4)       | CBD_cbd2.         | n 🔻         | 03              |
|         | ACL Name(IPv6)       | None              | •           | 0               |

### 步驟4

RADIUS伺服器會自動配置。要檢視該文檔,請按一下頁面頂部的雙向箭頭,切換到 Expert View。

? Q 🗛 🕑 🖺 💳 🌣

### 步驟5

導航到管理>管理員帳戶。

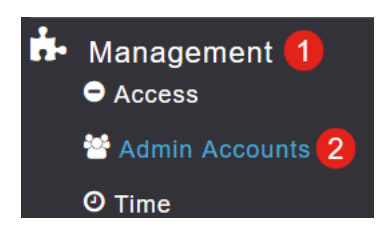

### 第6步

### 按一下RADIUS頁籤。

| Managem     | Management User Priority Order   |              | Local Admin Accounts TA |              | TACAG       | CS+ R/    | ADIUS  |  |
|-------------|----------------------------------|--------------|-------------------------|--------------|-------------|-----------|--------|--|
| Auth Cach   | ied Users                        |              |                         |              |             |           |        |  |
| Authenticat | ion Call Stat                    | ion ID Type  | AP MAC                  | Address:SSIE | •           |           |        |  |
| Authe       | ntication MA                     | C Delimiter  | Hyphen                  |              | •           |           |        |  |
| Account     | ing Call Stat                    | ion ID Type  | IP Addre                | ss           | •           |           |        |  |
| Ac          | counting MA                      | C Delimiter  | Hyphen                  |              | •           |           |        |  |
|             | Fal                              | lback Mode   | Passive                 |              | •           |           |        |  |
|             |                                  | Username     | cisco-pro               | be           |             |           |        |  |
| Interval    |                                  |              | 300                     |              | ٢           | Seconds   |        |  |
|             | AP Events Accounting             |              |                         |              |             |           |        |  |
|             | Apply                            |              |                         |              |             |           |        |  |
|             |                                  |              |                         |              |             |           |        |  |
| Add RADIU   | Add RADIUS Authentication Server |              |                         |              |             |           |        |  |
| Action      | Server Index                     | Network User | Management              | State 5      | Server IP A | Shared Ke | y Port |  |
| <b>⊘ x</b>  | 1                                |              |                         |              |             |           | 1812   |  |

### 第7步

### 它還將在Advanced > Security Settings下為CBD動態新增安全ACL。

| Monitoring                                                | ان 😑        | ı.ı ı.<br>Isco    | Cisco Busin | uess Wireless 14 | 0AC Access Point | Q | ▲ | ٩         |     | ₽ | Х |
|-----------------------------------------------------------|-------------|-------------------|-------------|------------------|------------------|---|---|-----------|-----|---|---|
| <ul> <li>Wireless Settings</li> <li>Management</li> </ul> | Security    | Security Settings |             |                  |                  |   |   |           |     |   |   |
| ✓ Services                                                | 🐮 Sec       | Security Settings |             |                  |                  |   |   |           |     |   |   |
| Advanced                                                  |             |                   |             |                  |                  |   |   |           |     |   |   |
| 🗟 Logging                                                 | Add new ACL |                   |             |                  |                  |   |   |           |     |   |   |
| I RF Optimization                                         | Action      | ACL Ty            | be          | ACL Name         |                  |   |   | Policy AC | iL. |   |   |
| I RF Profiles                                             | <b>♂</b> ×  | IPv4              |             | CBD_             | r.net_0          |   |   | Not mapp  | ed  |   |   |
| & Primary AR Tools                                        | ⊠ ×         | IPv4              |             | Enable_Face      | book_Login       |   |   | Not mapp  | ed  |   |   |
| Primary AP Tools                                          | ⊠ ×         | IPv4              |             | Enable_Goog      | le_Login         |   |   | Not mapp  | ed  |   |   |
| Security Settings                                         | ⊠ ×         | IPv4              |             | Enable_Socia     | al_Login         |   |   | Not mapp  | ed  |   |   |

# 強制網路門戶頁面

根據您配置設定的方式, 強制網路門戶頁面將如下所示:

使用者名稱/密碼身份驗證

| cisco | Web Portal Guest Access |                                                                                                    |
|-------|-------------------------|----------------------------------------------------------------------------------------------------|
|       |                         |                                                                                                    |
|       |                         | Welcome to the Wireless Network                                                                          |
|       |                         | To start using this service, enter your credentials and click the connect button                         |
|       |                         | Username                                                                                                 |
|       |                         | Enter your Username/Password                                                                             |
|       |                         | Password                                                                                                 |
|       |                         | ·····                                                                                                    |
|       |                         | Acceptable Use Policy                                                                                    |
|       |                         | <ul> <li>Check here to indicate that you have read and accepted the Acceptable<br/>Use Policy</li> </ul> |
|       |                         | Connect                                                                                                  |

## Web同意

| alialia<br>cisco | Web Portal Guest Access |                                                                                                    |
|------------------|-------------------------|----------------------------------------------------------------------------------------------------|
|                  |                         | Welcome to the Wireless Network                                                                          |
|                  |                         | Please accept the Acceptable Use Policy                                                                  |
|                  |                         |                                                                                                    |
|                  |                         | Acceptable Use Policy                                                                                    |
|                  |                         | <ul> <li>Check here to indicate that you have read and accepted the Acceptable<br/>Use Policy</li> </ul> |
|                  |                         | Connect                                                                                                  |

### 電子郵件驗證

| cisco | Web Portal Guest Access |                                                                                          |
|-------|-------------------------|------------------------------------------------------------------------------------------|
|       |                         | Welcome to the Wireless Network                                                          |
|       |                         | Please enter your email address to login                                                 |
|       |                         | Email Address                                                                            |
|       |                         | Enter your Email Address                                                                 |
|       |                         | Acceptable Use Policy                                                                    |
|       |                         | Check here to indicate that you have read and accepted the Acceptable Use Policy Connect |

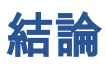

你成功了!您已使用CBD成功設定外部強制網路門戶頁面。

### 關於此翻譯

思科已使用電腦和人工技術翻譯本文件,讓全世界的使用者能夠以自己的語言理解支援內容。請注 意,即使是最佳機器翻譯,也不如專業譯者翻譯的內容準確。Cisco Systems, Inc. 對這些翻譯的準 確度概不負責,並建議一律查看原始英文文件(提供連結)。